• Once you log into OASIS, click on Applications-> "Pass/Fail Application" button.

| Course Registrations              |                                                                                                    |
|-----------------------------------|----------------------------------------------------------------------------------------------------|
| Semester Grades / Transcript >    | Pass/Fail Application                                                                                                    |
| Applications ~                    |                                                                                                    |
| O Major - Minor Application       |                                                                                                    |
| O Course Withdrawal Application   | ATTENTION                                                                                                    |
| O Additional Exam Application     | ALTENTION                                                                                                    |
| O Erasmus+ Application            | You must transfer your notes to your Transcript, otherwise your courses that you marked as Pass / Fail will not be transferred. You can press the 'I accept it to be transferred to my Transcript' button up to twice.          |
| Pass/Fail Application             | The calculation results on this page are not official. This page is designed only to show your possible status at the end of the semester. It cannot be used in official procedures.                                            |
| O Affiliation                     | Pursuant to the University's "PRINCIPLES ON EXAMS AND STUDENT ASSESSMENTS DURING DISTANCE EDUCATION's selecting "students who qualify for academic merit discount" based on the Annual Grade Point Average                      |
| O Council Elections               | (Fall+Spring Semesters) and determining the "graduation degrees" based on the cumulative Grade Point Average, shall be based on the cumulative GPA obtained by taking the grade letters from the all the courses, including the |
| O Graduation Ceremony Application | "Pass/Geçti" and/or "Fail/Kaldi" courses into consideration, during the course of distance education. Sincerely.                                                                                                    |
| O Dormitory Fee Refund Request    | Pass Grade; will be given for the courses with IUE credits that associate and undergraduate students receive DD and above.                                                                                                    |
| O Yurt Ön Başvurusu               | Fail Grade; will be given for the courses with IUE credits that associate and undergraduate students receive FD and FF.                                                                                                    |

Figure 1: Entering "Pass/Fail Application" page

On the screen you will see:

- All other courses except for courses with P, S, U, NP and W grades taken by Graduate Program students in the relevant semester,
- All other courses except for course with W grade taken by Associate/Undergraduate Program students in the relevant semester.

|                                                           | Major Department                      |        |      |       |        |     |                      |          |       |                        |           |                      |  |
|-----------------------------------------------------------|---------------------------------------|--------|------|-------|--------|-----|----------------------|----------|-------|------------------------|-----------|----------------------|--|
| Course Code                                               | Course Name                           | Credit | ECTS | Grade | Points | Cor | nvert to Pass/Fail   | Last Gra | de    | Status of Advisor's Co | omment(s) | Advisor's Comment(s) |  |
| MATH 203                                                  | Introduction to Probability Theory I  | 3      | 6    | DD    | 6      |     |                      | DD       |       |                        |           |                      |  |
| MATH 207                                                  | Intro. to Differential Equations I    | 3      | 5    | DD    | 0      |     |                      | DD       |       |                        |           |                      |  |
| IUE 100                                                   | Academic and Social Orientation       | 1      | 1    | AA    | 4      |     |                      | AA       |       | -                      |           |                      |  |
| HIST 100                                                  | Princ. of Atatürk and Hist. of Revol. | 4      | 4    | FD    | 0      |     |                      | FD       |       | -                      |           |                      |  |
| SPN 201                                                   | Spanish Language III                  | з      | 4    | СВ    | 10     |     |                      | СВ       |       | -                      |           |                      |  |
| MATH 201                                                  | Advanced Calculus I                   | 3      | 5    | DD    | 5      |     |                      | DD       |       | -                      |           |                      |  |
| MATH 105                                                  | Linear Algebra I                      | 3      | 6    | сс    | 12     |     |                      | сс       |       | -                      |           |                      |  |
|                                                           | GPA LIST (GPA) :                      |        |      | 1.42  |        | XDe | elete my preferences | 1.42     |       |                        |           |                      |  |
| CUM.GPA LIST(CUM.GPA) :                                   |                                       |        |      |       |        |     |                      | 2.01     |       |                        |           |                      |  |
| Year-End Status by Letter Grade Semester Credit : 20      |                                       |        |      |       |        |     | Semester ECTS : 31   |          | Total | Point : 173            | DNO: 1.42 | GPA: 2.01            |  |
| Year-End Status by Pass/Fail Grade ECTS credit to be adde |                                       |        |      |       | 6      |     | Total ECTS: 86       |          | Total | Point: 173             |           | GPA: 2.01            |  |

Figure 2: "Pass/Fail Application" page

• "Pass/Fail Application" page will not open for students with "I-Incomplete" grade. These students will be able to apply for a Pass / Fail until 12:00 on July 24, 2020, after the "I" (Incomplete) Grade has been announced on July 23, 2020.

• Students continuing Double Major and Minor Program will see two fields on their page: "Major Program" and "Double Major Program / Minor Program". Applications must be made by making separate selections for both fields.

|                                                                   | Major Dep                                 | artment |      |       |                                      | Double Major Department |                    |                   |                        |            |                      |
|-------------------------------------------------------------------|-------------------------------------------|---------|------|-------|--------------------------------------|-------------------------|--------------------|-------------------|------------------------|------------|----------------------|
| Course Code                                                       | Course Name                               | Credit  | ECTS | Grade | Points                               | Con                     | overt to Pass/Fail | Last Grad         | de Status of Advisor's | Comment(s) | Advisor's Comment(s) |
| PSIR 207                                                          | Introduction to Political Science         | 3       | 6    | СВ    | 15                                   |                         |                    | СВ                |                        |            |                      |
| PSIR 201                                                          | History and Institutions of European Unic | in 3    | 5    | СВ    | 12.5                                 |                         |                    | СВ                | -                      |            |                      |
| PSIR 203                                                          | Diplomatic History I                      | 3       | 5    | СВ    | 12.5                                 |                         |                    | СВ                | -                      |            |                      |
| PSIR 205                                                          | History of Political Thought              | 3       | 6    | сс    | 12                                   |                         |                    | сс                | -                      |            |                      |
| FR 201                                                            | French Language III                       | 3       | 4    | BA    | 14                                   |                         |                    | BA                | -                      |            |                      |
| GEET 311                                                          | Politics of Human Rights                  | 3       | 4    | AA    | 16                                   |                         |                    | AA                |                        |            |                      |
|                                                                   | GPA LIST (GPA) :                          |         |      | 2.73  |                                      | X Delete my p           |                    | 2.73              |                        |            |                      |
| CUM.GPA LIST(CUM.GPA) :                                           |                                           |         |      |       |                                      |                         |                    | 0                 |                        |            |                      |
| Year-End Status                                                   | by Letter Grade                           | 18      |      |       |                                      | Semester ECTS : 30      |                    | Total Point : 297 | DNO: 2.73              | GPA: 3.19  |                      |
| Year-End Status by Pass/Fail Grade ECTS credit included in the CU |                                           |         |      |       | A : 0 Total ECTS : 0 Total Point : 0 |                         |                    |                   |                        | GPA : 0    |                      |

Figure 3: Students Continuing Double Major Program page

|                                                                | Major Depa                        | artment  |      |       |        | Minor Department   |                   |                     |                            |           |                      |  |
|----------------------------------------------------------------|-----------------------------------|----------|------|-------|--------|--------------------|-------------------|---------------------|----------------------------|-----------|----------------------|--|
| Course Code                                                    | Course Name                       | Credit   | ECTS | Grade | Points | Conve              | ert to Pass/Fail  | Last Grad           | le Status of Advisor's Con | nment(s)  | Advisor's Comment(s) |  |
| ETI 440                                                        | Audio-Visual Translation          | з        | 5    | BB    | 15     |                    |                   | вв                  | -                          |           |                      |  |
| ETI 301                                                        | Translation Theory                | з        | 5    | сс    | 10     |                    |                   | сс                  | -                          |           |                      |  |
| ETI 304                                                        | Translation of Legal Texts        | з        | 5    | BB    | 15     |                    |                   | вв                  | -                          |           |                      |  |
| ITL 103                                                        | Italian Language I                | з        | 4    | AA    | 16     |                    |                   | AA                  | -                          |           |                      |  |
| ETI 203                                                        | Translation of Texts on Economics | з        | 6    | BB    | 18     |                    |                   | BB                  | -                          |           |                      |  |
| ETI 307                                                        | Consecutive Interpreting I        | з        | 5    | BB    | 15     |                    |                   | вв                  | -                          |           |                      |  |
|                                                                | GPA LIST (GPA) :                  |          |      | 2.97  |        | X Delet            | te my preferences | 2.97                |                            |           |                      |  |
| CUM.GPA LIST(CUM.GPA) :                                        |                                   |          |      |       |        |                    |                   | 0                   |                            |           |                      |  |
| Year-End Status                                                | by Letter Grade                   | dit : 18 |      |       |        | Semester ECTS : 30 |                   | Total Point : 470.5 | DNO: 2.97                  | GPA: 2.92 |                      |  |
| Year-End Status by Pass/Fail Grade ECTS credit included in the |                                   |          |      |       | A : 0  |                    | Total ECTS : 0    |                     | Total Point : 0            |           | GPA : 0              |  |

Figure 4: Students Continuing Minor Program page

• Please activate the button on the "Convert to Pass/Fail" column for the course you want its grade to be converted to Pass/Fail.

|                                                          | Major Department                      |        |      |              |        |     |                      |          |      |                        |           |                      |
|----------------------------------------------------------|---------------------------------------|--------|------|--------------|--------|-----|----------------------|----------|------|------------------------|-----------|----------------------|
| Course Code                                              | Course Name                           | Credit | ECTS | Grade        | Points | Co  | nvert to Pass/Fail   | Last Gra | ıde  | Status of Advisor's Co | emment(s) | Advisor's Comment(s) |
| MATH 203                                                 | Introduction to Probability Theory I  | з      | 6    | DD           | 6      |     |                      | DD       |      | -                      |           |                      |
| MATH 207                                                 | Intro. to Differential Equations I    | 3      | 5    | DD           | o      | ⇒   |                      | Pass     |      |                        |           |                      |
| IUE 100                                                  | Academic and Social Orientation       | 1      | 1    | AA           | 4      |     |                      | AA       |      |                        |           |                      |
| HIST 100                                                 | Princ. of Atatürk and Hist. of Revol. | 4      | 4    | FD           | 0      | ⇒ • |                      | Fail     |      | •                      |           |                      |
| SPN 201                                                  | Spanish Language III                  | з      | 4    | СВ           | 10     |     |                      | СВ       |      | -                      |           |                      |
| MATH 201                                                 | Advanced Calculus I                   | з      | 5    | DD           | 5      |     |                      | DD       |      |                        |           |                      |
| MATH 105                                                 | Linear Algebra I                      | з      | 6    | сс           | 12     |     |                      | сс       |      |                        |           |                      |
|                                                          | GPA LIST (GPA) :                      |        |      | 1.42         |        | XDe | elete my preferences |          |      |                        |           |                      |
| CUM.GPA LIST(CUM.GPA) :                                  |                                       |        |      |              |        |     |                      | 2.16     |      |                        |           |                      |
| Year-End Status by Letter Grade Semester Credit : 20     |                                       |        |      |              |        |     | Semester ECTS : 31   |          | Tota | al Point : 173         | DNO: 1.42 | GPA: 2.01            |
| Year-End Status by Pass/Fail Grade ECTS credit to be add |                                       |        |      | d to GPA: 77 |        |     | Total ECTS: 86       |          | Tota | al Point: 166          |           | GPA: 2.16            |

Figure 5: Converting to Pass/Fail

• Once you activate the Pass/Fail button of the course, the score formed according to the letter grade of the course will be reset. Your GPA will be calculated according to the remaining score and will change accordingly. Based on the Pass/Fail grade, you will notice that your GPA will turn into **Green** if it increases, and it will turn into **Red** if it decreases.

|                                                         | Major Department                      |        |      |              |        |      |                     |          |       |                        |           |                      |  |
|---------------------------------------------------------|---------------------------------------|--------|------|--------------|--------|------|---------------------|----------|-------|------------------------|-----------|----------------------|--|
| Course Code                                             | Course Name                           | Credit | ECTS | Grade        | Points | Cor  | overt to Pass/Fail  | Last Gra | ide   | Status of Advisor's Co | omment(s) | Advisor's Comment(s) |  |
| MATH 203                                                | Introduction to Probability Theory I  | з      | 6    | DD           | 6      |      |                     | DD       |       | -                      |           |                      |  |
| MATH 207                                                | Intro. to Differential Equations I    | з      | 5    | DD           | 0      |      | •                   | Pass     |       |                        |           |                      |  |
| IUE 100                                                 | Academic and Social Orientation       | 1      | 1    | AA           | 4      |      |                     | AA       |       |                        |           |                      |  |
| HIST 100                                                | Princ. of Atatürk and Hist. of Revol. | 4      | 4    | FD           | o      |      | •                   | Fail     |       | <b></b>                |           |                      |  |
| SPN 201                                                 | Spanish Language III                  | з      | 4    | СВ           | 10     |      |                     | СВ       |       |                        |           |                      |  |
| MATH 201                                                | Advanced Calculus I                   | з      | 5    | DD           | 5      |      |                     | DD       |       | -                      |           |                      |  |
| MATH 105                                                | Linear Algebra I                      | з      | 6    | сс           | 12     |      |                     | cc       |       | -                      |           |                      |  |
|                                                         | GPA LIST (GPA) :                      |        |      | 1.42         |        | × De | lete my preferences | -        |       |                        |           |                      |  |
| CUM.GPA LIST(CUM.GPA) :                                 |                                       |        |      | 2.01         |        |      |                     | 2.16     |       |                        |           |                      |  |
| Year-End Status by Letter Grade Semester Credit : 20    |                                       |        |      |              |        |      | Semester ECTS : 31  |          | Total | Point : 173            | DNO: 1.42 | GPA: 2.01            |  |
| Year-End Status by Pass/Fail Grade ECTS credit to be an |                                       |        |      | ed to GPA: 7 | 7      |      | Total ECTS: 86      |          | Total | Point: 166             |           | GPA: 2.16            |  |

Figure 6: GPA increase due to pass / fail conversion

|                                                          | Major Department                      |        |      |       |        |            |                 |           |                          |           |                      |  |  |
|----------------------------------------------------------|---------------------------------------|--------|------|-------|--------|------------|-----------------|-----------|--------------------------|-----------|----------------------|--|--|
| Course Code                                              | Course Name                           | Credit | ECTS | Grade | Points | Convert to | Pass/Fail       | Last Grad | le Status of Advisor's C | omment(s) | Advisor's Comment(s) |  |  |
| MATH 203                                                 | Introduction to Probability Theory I  | 3      | 6    | DD    | 6      |            |                 | DD        |                          |           |                      |  |  |
| MATH 207                                                 | Intro. to Differential Equations I    | 3      | 5    | DD    | 0      |            |                 | DD        |                          |           |                      |  |  |
| IUE 100                                                  | Academic and Social Orientation       | 1      | 1    | AA    | 4      |            |                 | AA        |                          |           |                      |  |  |
| HIST 100                                                 | Princ. of Atatürk and Hist. of Revol. | 4      | 4    | FD    | 0      |            |                 | FD        | -                        |           |                      |  |  |
| SPN 201                                                  | Spanish Language III                  | 3      | 4    | СВ    | 0      |            | •               | Pass      |                          |           |                      |  |  |
| MATH 201                                                 | Advanced Calculus I                   | 3      | 5    | DD    | 5      |            |                 | DD        |                          |           |                      |  |  |
| MATH 105                                                 | Linear Algebra I                      | 3      | 6    | сс    | 12     |            |                 | cc        | -                        |           |                      |  |  |
|                                                          | GPA LIST (GPA) :                      |        |      | 1.42  |        | X Delete m | rpreferences    | -         |                          |           |                      |  |  |
|                                                          | CUM.GPA LIST(CUM.GPA) :               |        | 2.01 |       |        |            | 1.99            | )         |                          |           |                      |  |  |
| Year-End Status by Letter Grade Semester Credit : 20     |                                       |        |      |       |        | Sem        | ester ECTS : 31 |           | Total Point : 173        | DNO: 1.42 | GPA: 2.01            |  |  |
| Year-End Status by Pass/Fail Grade ECTS credit to be add |                                       |        |      |       | 2      | Tota       | ECTS: 86        |           | Total Point: 163         |           | GPA: 1.99            |  |  |

Figure 7: GPA decrease due to pass / fail conversion

• Instead of canceling your Pass / Fail selections one by one, you can reset all of them by clicking on the "Delete My Preferences" button.

|                                                           |                                       |        |      |       | Ma     | ajor Depar | tment               |          |         |                        |           |                      |
|-----------------------------------------------------------|---------------------------------------|--------|------|-------|--------|------------|---------------------|----------|---------|------------------------|-----------|----------------------|
| Course Code                                               | Course Name                           | Credit | ECTS | Grade | Points | Cor        | nvert to Pass/Fail  | Last Gra | de      | Status of Advisor's Co | omment(s) | Advisor's Comment(s) |
| MATH 203                                                  | Introduction to Probability Theory I  | 3      | 6    | DD    | 6      |            |                     | DD       |         | -                      |           |                      |
| MATH 207                                                  | Intro. to Differential Equations I    | 3      | 5    | DD    | 0      |            | •                   | Pass     |         | 2                      |           |                      |
| IUE 100                                                   | Academic and Social Orientation       | 1      | 1    | AA    | 4      |            |                     | AA       |         | -                      |           |                      |
| HIST 100                                                  | Princ. of Atatürk and Hist. of Revol. | 4      | 4    | FD    | 0      |            | •                   | Fail     |         | 2                      |           |                      |
| SPN 201                                                   | Spanish Language III                  | 3      | 4    | СВ    | 10     |            |                     | СВ       |         |                        |           |                      |
| MATH 201                                                  | Advanced Calculus I                   | 3      | 5    | DD    | 5      |            |                     | DD       |         | -                      |           |                      |
| MATH 105                                                  | Linear Algebra I                      | 3      | 6    | сс    | 12     |            |                     | сс       |         |                        |           |                      |
|                                                           | GPA LIST (GPA) :                      |        |      | 1.42  |        | × De       | lete my preferences |          |         |                        |           |                      |
|                                                           | CUM.GPA LIST(CUM.GPA) :               |        | 2.01 |       |        |            | 2.16                |          |         |                        |           |                      |
| Year-End Status by Letter Grade Semester Credit : 20      |                                       |        |      |       |        |            | Semester ECTS : 31  |          | Total F | Point : 173            | DNO: 1.42 | GPA: 2.01            |
| Year-End Status by Pass/Fail Grade ECTS credit to be adde |                                       |        |      |       | 7      |            | Total ECTS: 86      |          | Total F | Point: 166             |           | GPA: 2.16            |

Figure 8: "Delete My Preferences" button

- Once you activate the Pass / Fail button, your academic advisor will be able to see your course (s) from his/her account and can only give advice if necessary. You can see your advisor's advisory comments at the "Advisor's Comment(s)" column. <u>There is no consent</u> of the advisor's approval in transferring Pass / Fail grades to your transcript.
- After clarifying your course (s) in which you have activated the Pass / Fail button, you must transfer it to your Transcript. Otherwise, the courses you marked as Pass / Fail will <u>not be transferred</u>.

After checking the "I accept the accuracy of my preferences." box, you need to click on the "I accept it to be transferred to my transcript" button.

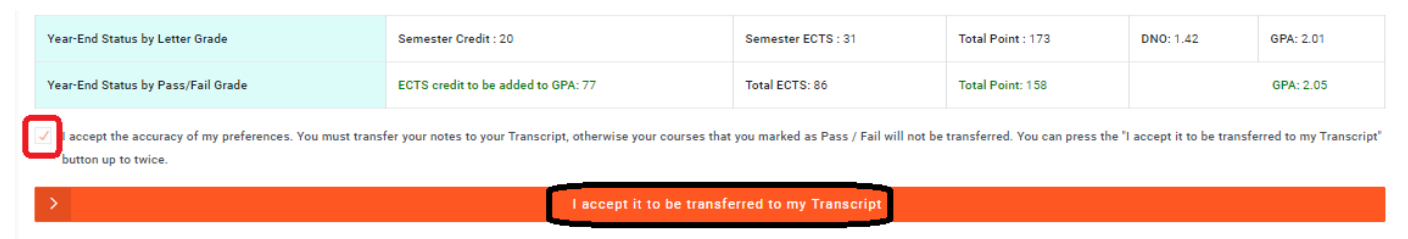

Figure 9: " I accept it to be transferred to my transcript " button

 You can click on "I accept it to be transferred to my transcript" button <u>twice at most</u>. Once you have clicked on it, you can undo it and make changes to your choices and must click on the "I accept it to be transferred to my transcript" button again. <u>You cannot undo it again</u> <u>if you click on second time</u>. Therefore; we highly recommend you click on the "I accept it to be transferred to my transcript" button after you clarify your choices.

| MATH 201                             | Advanced Calculus I                           |                                                                               |                | DD          |                            | -                        |                               |
|--------------------------------------|-----------------------------------------------|-------------------------------------------------------------------------------|----------------|-------------|----------------------------|--------------------------|-------------------------------|
| MATH 105                             | Linear Algebra I                              |                                                                               |                | сс          |                            |                          |                               |
|                                      | GPA LIST (GPA) :                              | !                                                                             |                |             |                            |                          |                               |
|                                      | CUM.GPA LIST(CUM.GPA)                         | Do you want to continue?                                                      |                | 2.05        |                            |                          |                               |
| Year-End Status I                    | by Letter Grade                               | After this action, you can return to application screen once.                 | : 31           |             | Total Point : 173          | DNO: 1.42                | GPA: 2.01                     |
| Year-End Status I                    | by Pass/Fail Grade                            | Yes No                                                                        |                |             | Total Point: 158           |                          | GPA: 2.05                     |
| ✓ I accept the ac<br>button up to tw | curacy of my preferences. You must t<br>vice. | ransfer your notes to your Transcript, otherwise your courses that you marked | as Pass / Fail | will not be | transferred. You can pres: | s the "I accept it to be | transferred to my Transcript" |
| >                                    |                                               |                                                                               |                |             |                            |                          |                               |

Figure 10: Warning message once you click on "I accept it to be transferred to my transcript" button

## IN THE EVENT OF MAKING A "PASS" AND/OR "FAIL" APPLICATION

- If "Pass/Geçti" and "Fail/Kaldı" grade system is preferred, grade letters will not be indicated in the transcript, it will only say "Pass/Geçti" or "Fail/Kaldı" for these courses in the transcript.
- Students are required to take the course with the "Fail/Kaldı" grade until they are successful.
- Student's Semester GPA calculation will be done by indicating the grade letters, of all the courses student has enrolled in the semester concerned, in the transcript. If the student has even one "Pass/Geçti" and "Fail/Kaldı" grade in the semester concerned, his/her Semester GPA will not be calculated. However, ECTS credits of "Pass/Geçti" and "Fail/Kaldı" courses will be included in the total semester ECTS credit.
- Courses with "Pass/Geçti" and "Fail/Kaldı" grades will not be included in the Student's Semester GPA calculation. However, the ECTS Credit of "Pass/Geçti" and "Fail/Kaldı" courses will be included in the general total ECTS credit.
- If a student requests "Pass/Geçti" and "Fail/Kaldı" grade for all the courses taken during distance education, student's cumulative GPA as of the previous semester will be taken into consideration.
- In the event of repeating a course with "Pass/Geçti" and "Fail/Kaldı" grade in the coming semesters (*due to failure or raising grades*) and obtaining a letter grade for the course, the final letter grade for the course will be taken into consideration in the calculation of semester GPA and cumulative GPA.
- In the event of not receiving a letter grade for a course with "**Pass/Geçti**" grade (*if not repeated*), this course will never contribute to the calculation of semester GPA and cumulative GPA.
- Contribution of a course with "Fail/Kaldı" grade to the semester GPA and cumulative GPA calculation will be valid as of the semester a letter grade is issued for the course concerned.
- In the event of obtaining a "Pass/Geçti" or "Fail/Kaldı" grade for a course, in which the student reenrolled, which was taken before 2019-2020 academic year spring semester due to failure or raising grades, the letter grades and ECTS credit obtained for the course concerned before the 2019-2020 academic year spring semester, will not be included in the cumulative GPA calculations (because when grade point average is calculated, the final grade for a repeated course is taken into consideration).
- In cases such as *moving to an upper grade, applying for double major-minor programs, continuing with double major-minor programs, applying for intra-institutional transfer that are based on cumulative GPA, the cumulative GPA will be calculated with courses with letter grades, excluding the courses with "Pass/Geçti" and "Fail/Kaldı" grades.*
- Even if a student has only one "pass" grade in a given semester, he or she will not be able to become an **honor/high-honor student** since the DNO of that semester cannot be calculated.
- Selecting "students who qualify for academic merit discount" based on the Annual Grade Point Average and determining the "graduation degrees" based on the cumulative Grade Point Average,

shall be **based on the cumulative GPA obtained by taking the grade letters from the all the courses, including the "Pass/Geçti" and/or "Fail/Kaldı" courses into consideration, during the course of distance education.** 

• In the event of a course with "Pass/Geçti" and "Fail/Kaldı" grade being a prerequisite of another course, prerequisites will be arranged as below:

If the prerequisite is "**passing a course**", it will be arranged as If the prerequisite is "**following a course**", it will be arranged as If the prerequisite is "**failing a course**", it will be arranged as

"DD or <u>Pass/Geçti</u>", "FF or <u>Fail/Kaldı</u>", "FF/FD or <u>Fail/Kaldı</u>".